# Buzzeasy Teams Supervisor Guide

Supervisor Guide

03 January 2023

# redcentric

AGILE • AVAILABLE • ASSURED

# Contents

| Buzzeasy Teams Supervisor Guide                   |    |
|---------------------------------------------------|----|
| Access Reports                                    | 4  |
| Reports URL                                       | 4  |
| Login                                             | 4  |
| Login to the Buzzeasy Portal                      | 4  |
| Locate Queues Report                              | 5  |
| Locate Teams Report                               | 5  |
| Refresh interval                                  | 6  |
| Report Features                                   | 6  |
| Reports Available                                 | 6  |
| Dashboards                                        | 6  |
| Key Performance Indicators                        | 6  |
| Data Visualizations                               | 7  |
| Data Thresholds - Highlight Critical KPI Values   | 7  |
| The Queues Report                                 | 9  |
| Oversee all Queues Key KPIs                       | 9  |
| Understand Key KPIs                               | 9  |
| Service Level - Definition                        |    |
| View Conversation Details - Queues Dashboard KPIs | 10 |
| Queues KPIs With the Magnify Icon                 | 10 |
| Waiting KPI - Info                                |    |
| Connected KPI - Info                              |    |
| Completed KPI - Info                              |    |
| Abandoned KPI - Info                              |    |
| Show More KPIs - Queues Dashboard                 |    |
| Show Fewer KPIs - Queues Dashboard                |    |
| Wait Time Today KPIs - KPI Description            |    |
| Callback - KPI Description                        | 14 |
| Timed Out - KPI Description                       | 14 |
| Set an Alert on Queues KPIs                       |    |
| Edit Data Thresholds of Queues KPIs               | 15 |
| Enable or Disable a Data Threshold                | 15 |
| Edit Threshold - Enable Control                   |    |
| Edit Threshold - Disable Control                  |    |
| Service Level - Set Data Threshold                | 17 |
| Current LWT - Set Data Threshold                  | 17 |
| Waiting - Set Data Threshold                      |    |
| Wait Time Today - Average - Set Data Threshold    |    |
| The Teams Report                                  | 19 |
| Oversee All Teams Key KPIs                        | 19 |
| Understand Key KPIs - KPI Description             | 19 |
| Show More KPIs - Teams Dashboard                  | 20 |

| Show Fewer KPIs - Teams Dashboard                                          |    |
|----------------------------------------------------------------------------|----|
| Team Availability - KPI Description                                        | 21 |
| Break Reasons - KPI Description                                            | 21 |
| Tasks by Disposition Code - KPI Description                                |    |
| Tasks by Media Type - Average Handling Time                                |    |
| Tasks by Media Type - Tasks Handled                                        |    |
| Tasks by Media Type - Tasks Missed                                         |    |
| Set an Alert on Teams KPIs - Edit Data Thresholds                          |    |
| Edit a Threshold in a Teams Dashboard                                      |    |
| Set Average Handling Time - Voice Data Threshold                           | 24 |
| Set Average Handling Time - Email Data Threshold                           | 24 |
| Set Average Handling Time - MessagingData Threshold                        | 24 |
| Set Average Handling Time - Webchat Data Threshold                         |    |
| The Agents View of The Teams Report - View Agent Details                   |    |
| View Agents Break and Activity Details                                     |    |
| Sort Agents                                                                |    |
| View Agents by Status                                                      |    |
| Logout an Agent                                                            |    |
| Place Agent on Break                                                       |    |
| Change Agent Details                                                       |    |
| The Agents View of The Teams Report - View and Monitor Agent Conversations |    |
| View Agent Conversations                                                   |    |
| Monitor an Agent Voice Call                                                |    |
| Use Whisper Feature                                                        |    |
| Use Barge-In Feature                                                       |    |
| Return to Monitor From Whisper or Barge-In                                 |    |
| Stop Monitoring an Agent Call                                              |    |
| Bot Reports                                                                |    |

# **Buzzeasy Teams Supervisor Guide**

This document details the supervisory tasks using the supervisor dashboards, found in the supervisor reports of the Buzzeasy Teams Omni-Channel Contact Centre service.

### **Access Reports**

Access the Supervisor reports with internet browser software. Most popular browsers are supported. Your browser software should be up to date to ensure continued support.

Use the Buzzeasy New Portal to access Buzzeasy portal reports.

### **Reports URL**

Navigate to the new Buzzeasy portal URL.

The URL is: https://betaportal.buzzeasy.com

• Select Queues or Teams from the Reports heading in the portal sidebar.

### Login

#### Login to the Buzzeasy Portal.

Buzzeasy uses Microsoft Office365 credentials to log you in. You may need to provide these credentials when you first logon.

| buzzeasy                      | n su |
|-------------------------------|------|
| Please enter your credentials |      |
| Login O                       |      |
|                               |      |

Your browser may be able to store these details and provide your credentials automatically. This is dependent on your browser, browser version, and local security policy.

Access to the portal reports is controlled by Buzzeasy roles based access.

An Administrator should configure your Buzzeasy user so that you have the correct permissions to access the portal and access reports.

The permissions conferred on your agent account will determine what you see in the portal.

If you have the Reports permission, you will see the Reports heading in the portal's navigation side-bar. The reports available are listed below the Reports heading.

As a Supervisor you may have permissions to create or edit agents or other entities in the Portal. If this is the case you will see more entries in the portal's navigation side-bar.

The role of the Administrator is beyond the scope of this guide.

### Locate Queues Report

Select Queues from the Reports heading in the Buzzeasy portal sidebar.

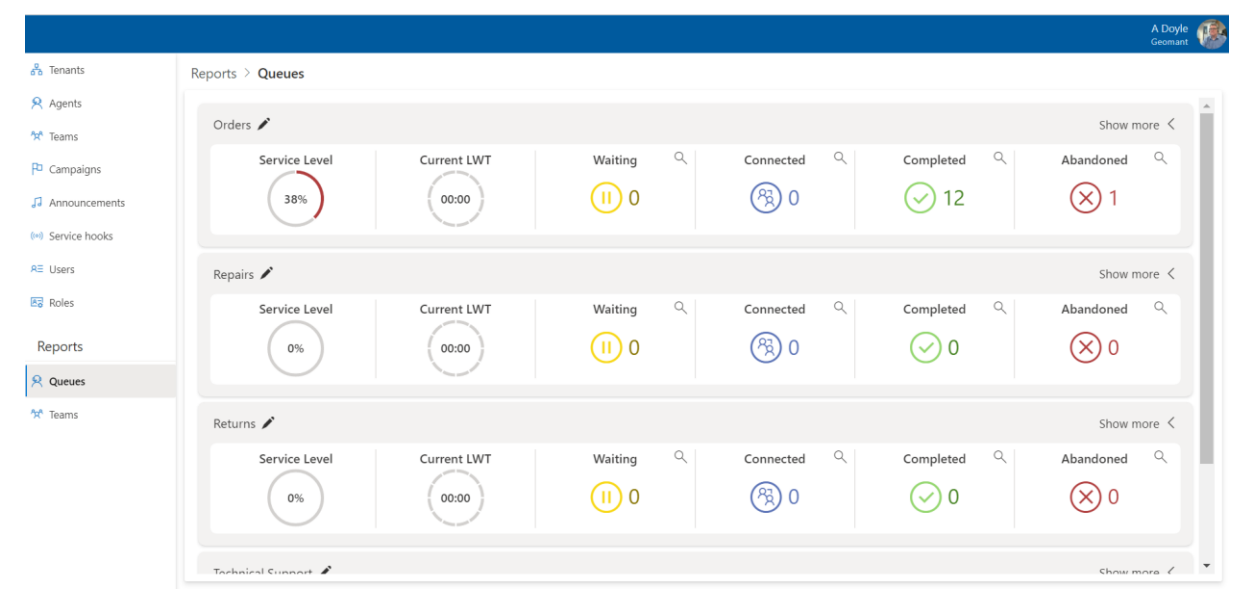

#### **Locate Teams Report**

Select Teams from the Reports heading in the Buzzeasy portal sidebar.

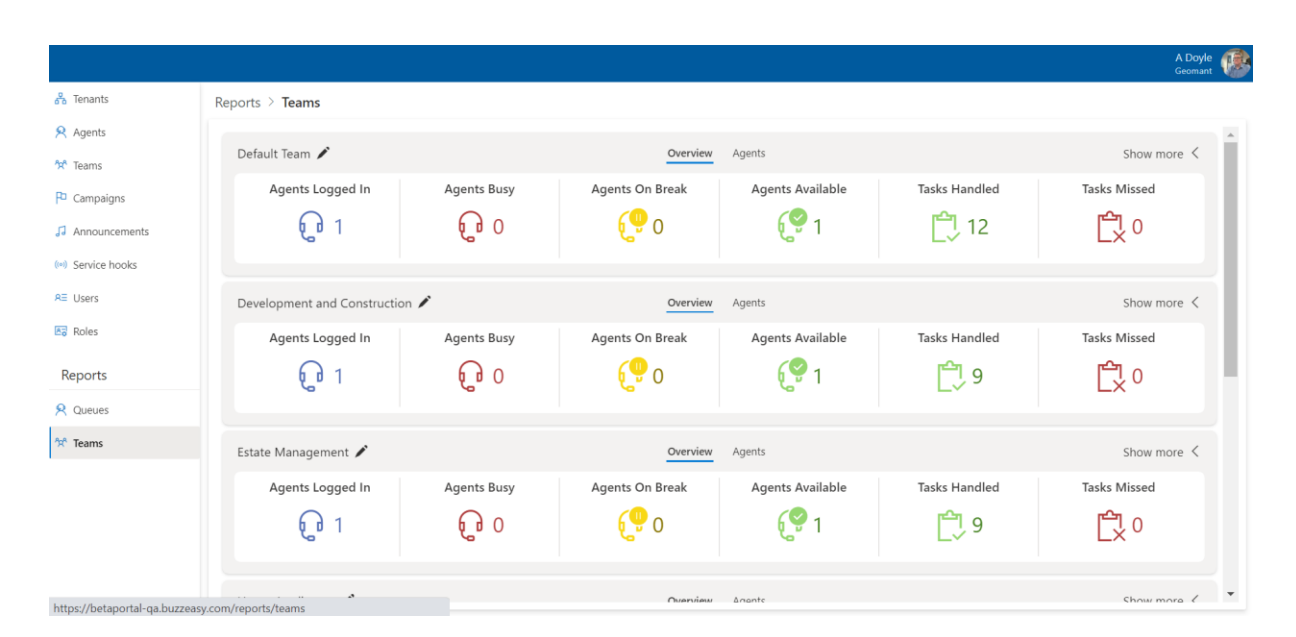

### **Refresh interval**

Realtime reports communicate with servers every 10 seconds, which means that a page, or client, will retrieve new data from the servers every 10 seconds. This might result in data variations when comparing 2 different pages or clients. This is perfectly normal as the refresh polling may start differently for each of the clients.

Example:

Page 1: Starts at 00:00:01 Page 2: Starts at 00:00:04

After the refresh, page 1 and page 2 may have slightly different data due to the refresh interval not overlapping, however, both are accurate for the time they were refreshed. We do not recommend comparing 2 or multiple pages at the same point in time to identify the absolute truth, as all of our realtime data and displayers use the same source and the only differences are filters and moment of the last refresh.

### **Report Features**

This section examines features of the reports. The procedures for understanding and operating the reports are detailed elsewhere in the guide.

You should read this section to help you understand the material in other sections of the guide.

### **Reports Available**

Two reports are available for the supervisor.

- 1. The Queues report
- 2. The Teams report

Each report consists of multiple dashboards.

### **Dashboards**

A dashboard is a display of all of your key performance indicator data.

The intention of the dashboard is to provide information in a way that is very easy to understand.

The layout of the Queues report dashboard is different to the layout of the Teams report dashboard, but each dashboard displays key performance indicator data relevant to their subject queue or team.

The queues report displays the queues dashboard for each of your queues. The same dashboard layout is shown for each queue, displaying data for just that queue.

The teams report displays the teams dashboard for each of the teams you, are a member of. The same dashboard layout is shown for each team, showing data for just that team.

#### **Key Performance Indicators**

Key performance indicators or KPIs in the dashboards, are measures in your data that, as the name suggests, indicate the performance of your contact centre.

Each KPI is detailed in later sections of this guide.

One example of a KPI from a queues report dashboard, is the number of conversations waiting to be connected with an agent.

One example of a KPI from a teams report dashboard, is the number of agents from that team who are logged in.

Note that the KPI data is current data, a single value, running total, or average for the day. Because the data is current and presented in as close to real time as technically possible, it helps you manage the immediate needs and performance of the contact centre.

Historical data, or data that is older than today's data, is displayed elsewhere, in Buzzeasy BI Reports.

### **Data Visualizations**

Data visualizations in the report dashboards are graphic representations of the KPIs. They are an efficient way of communicating data, they make the data easier to understand.

Many of the dashboard KPIs are presented with data visualizations or through data visualizations.

Examples of the data visualizations used in the report dashboards include bar charts, stacked row charts and "speedometer" displays.

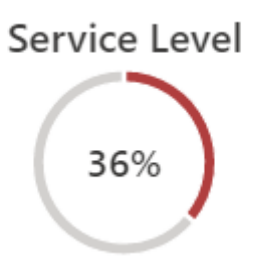

The outer ring of the visualization changes colour to indicate progress towards a target.

| Tas                | $\odot$        |                |  |
|--------------------|----------------|----------------|--|
|                    |                |                |  |
| Resolved      Foll | ow-up 🔵 unspec | cified 🔵 Other |  |

The entire bar represents 100% of the data and all categories contributing to the data. Each category is represented as a percentage of the overall total.

### **Data Thresholds - Highlight Critical KPI Values**

Formatting changes are also a form of data visualization. If a KPI or visualization that usually displays in green, displays red, this indicates that the data has exceeded a set threshold and may require supervisor intervention.

The KPIs shown in the data visualizations may change colour, or format, when the data reaches a certain critical level, or threshold.

This change in appearance based on a critical data value, provides a visual form of alert. This helps you to respond quickly and intervene to preserve your contact centre's attainment towards your performance targets.

Refer to the value at which the data visualization changes in appearance as the data threshold.

| Waiting |  |
|---------|--|
| 0       |  |

In the illustration above, the Waiting KPI from the queues dashboard, shows how many conversations are waiting.

In this case with no calls waiting, the KPI displays in a yellow format. The threshold at which the formatting changes to alert the supervisor has not been reached.

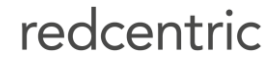

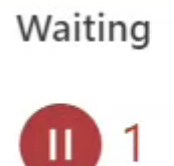

In this example a Supervisor has set the threshold of the Waiting KPI to one. With one call waiting the KPI displays in red.

Browse the navigation links for the steps to edit and set data thresholds.

### **The Queues Report**

Select Queues under the Reports heading in the portal sidebar to display the Queues Report.

### **Oversee all Queues Key KPIs**

Initially each queue's dashboard displays six KPIs. Refer to these KPIs, as the queue's Key KPIs. In this view you gain an overview of all your queues' Key KPIs at a glance.

As you will see in the section Show more KPIs below, it is possible to concentrate on one queue and view all available KPIs for that queue. This may partially obscure your view of other queues.

If one or more of your queues are expanded to show all their KPIs, and you want to retain your overview of all queues, use the Show less button to return to the core KPI view. See the section Show fewer KPIs below for details.

Adjust the zoom settings of your browser and if necessary zoom out to see all of your queues in one view.

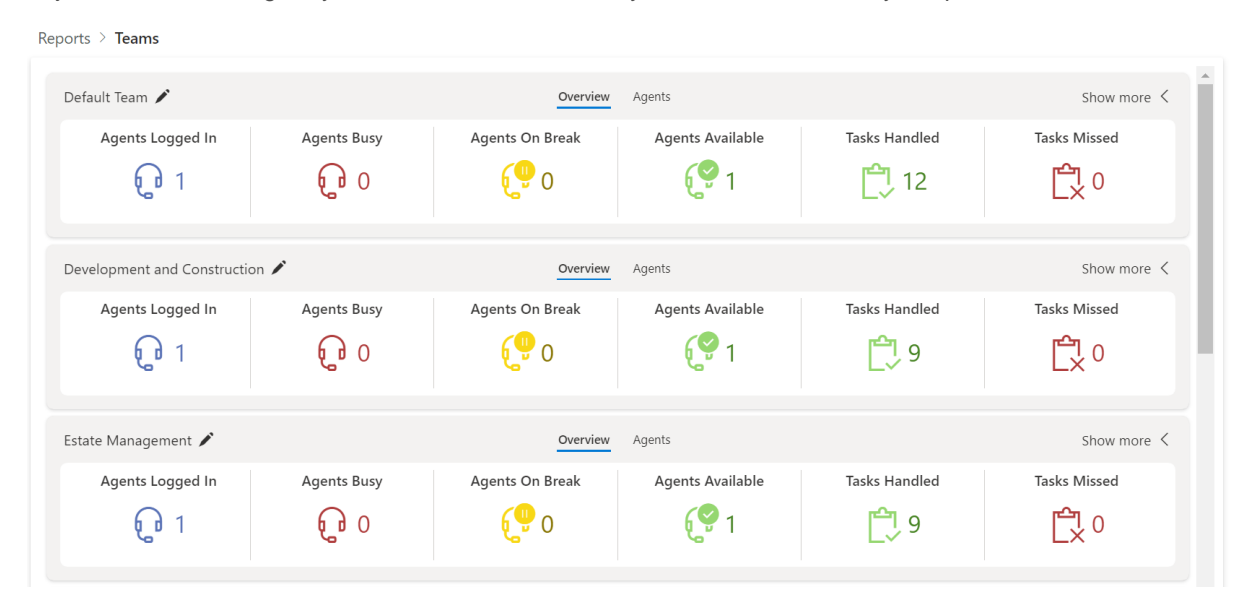

### **Understand Key KPIs**

The key KPIs are always visible on the queues dashboard. The key KPIs display summary data. They are described below.

| KPI           | Description                                              |
|---------------|----------------------------------------------------------|
| Service Level | Daily Service Level. See Service Level Definition below. |
| Current LWT   | The current longest wait time of the day.                |
| Waiting       | Total conversations waiting in the queue.                |
| Connected     | Total conversations connected with agents.               |
| Completed     | Daily total of completed conversations.                  |
| Abandoned     | Daily total of abandoned calls.                          |

### **Service Level - Definition**

The Service level may be calculated in many ways. It can change subject to business requirements. This is the current formula for calculating the Service Level.

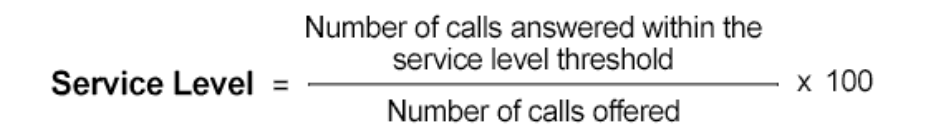

### **View Conversation Details - Queues Dashboard KPIs**

A magnifying glass, magnify, or loupe, icon accompanies some of the KPIs in the dashboard. The icon symbolizes the action magnify.

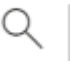

Where a KPI has a magnify icon, you may select it to view further details.

Select the magnify icon to see a list of conversation details. Many details of the conversation are listed, including the media type, conversation direction, and the identity of the caller or correspondent.

### **Queues KPIs With the Magnify Icon**

- Waiting
- Connected
- Completed
- Abandoned

#### Waiting KPI - Info

• Select the magnify icon next to the Waiting KPI, to view a list of conversations that are waiting for connection to an agent.

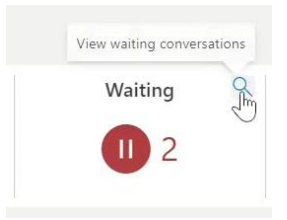

#### Waiting conversations

| Position 1 | Wait time | Customer name | Customer identifier | Туре    |
|------------|-----------|---------------|---------------------|---------|
| 1          | 00:49     | Unknown       |                     | Inbound |
| 2          | 00:07     | Unknown       | +441                | Inbound |

×

### **Connected KPI - Info**

• Select the magnify icon next to the Waiting KPI, to view a list of conversations that are waiting for connection to an agent.

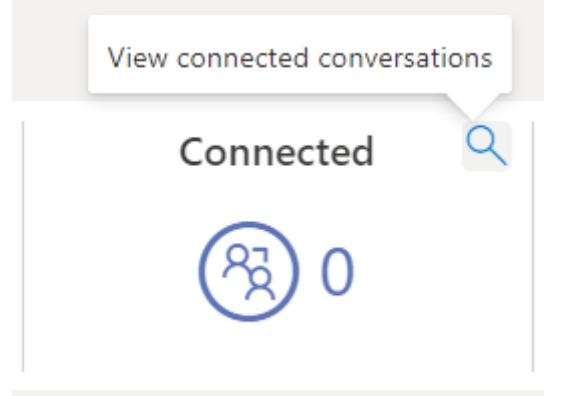

| Connected              | conversations |                     |         |    | ×       |  |
|------------------------|---------------|---------------------|---------|----|---------|--|
| Connected t $\uparrow$ | Customer name | Customer identifier | Agents  |    | Туре    |  |
| 00:00                  | Unknown       | +4417               | A Doyle | N  | Inbound |  |
|                        |               |                     |         | 12 |         |  |

### **Completed KPI - Info**

• Select the magnify icon next to the Waiting KPI, to view a list of conversations that are waiting for a connection to an agent.

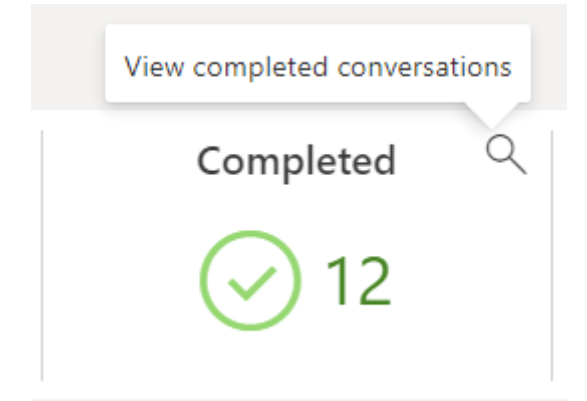

| Completed conversations |            |                |           |                   |                  |                     |          |  |  |
|-------------------------|------------|----------------|-----------|-------------------|------------------|---------------------|----------|--|--|
| Timestamp ↑             | Total time | Connected time | Wait time | Self-Service time | Customer name    | Customer identifier | Туре     |  |  |
| 06/05/2022 09:05:34     | 00:17      | 00:07          | 00:04     | 00:06             | Ciprian          | +407                | Inbound  |  |  |
| 06/05/2022 10:57:49     | 00:48      | 00:17          | 00:30     | 00:01             | Ciprian Customer | +407                | Callback |  |  |

00:01

Ciprian Customer

+407

01:17

06/05/2022 11:00:07

01:21

00:03

Callback

×

### **Abandoned KPI - Info**

• Select the magnify icon next to the Waiting KPI, to view a list of conversations that are waiting for connection to an agent.

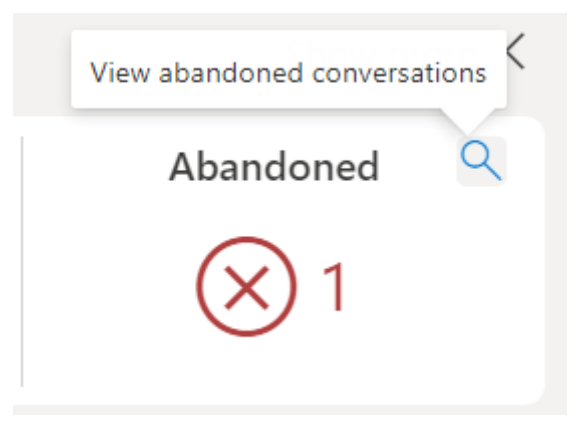

### Abandoned conversations

Display 20  $\, \times \,$  of total **0** 

| Timestamp ↑         | Wait time | Customer name | Customer identifier |
|---------------------|-----------|---------------|---------------------|
| 05/05/2022 08:36:15 | 00:32     | Ciprian       | +40753              |
| 05/05/2022 08:39:08 | 00:53     | Ciprian ·     | +4074               |
| 05/05/2022 08:39:25 | 00:25     | Ciprian       | +4075               |

 $\times$ 

### Show More KPIs - Queues Dashboard

At the top right of each queue's dashboard is a Show more control.

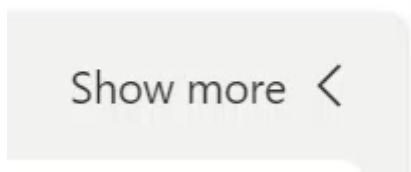

Select the Show more control to display all the KPIs on each dashboard.

When you select the Show more control, it is replaced by a Show less control.

| Orders /         |                 |                  |   |             |          |           |   | Snow      | Jess N |
|------------------|-----------------|------------------|---|-------------|----------|-----------|---|-----------|--------|
| Service Level    | Current LWT     | Waiting          | Q | Connected   | ٩        | Completed | ٩ | Abandoned | Q      |
| 01:58<br>Longest | Wait Time Today | 00:38<br>Average |   | Callback Re | equested |           | ī | iimed Out |        |
| Repairs 🌶        |                 |                  |   |             |          |           |   | Show m    | iore < |
| Service Level    | Current LWT     | Waiting          | ٩ | Connected   | ٩        | Completed | ٩ | Abandoned | Q      |
| Returns 🖍        |                 |                  |   |             |          |           |   | Show m    | nore « |
|                  |                 |                  |   |             |          |           |   |           |        |

The additional KPIs displayed are:

- 1. Wait Time Today Longest
- Wait Time Today Average
   Callback Requested
   Timed Out

#### **Show Fewer KPIs - Queues Dashboard**

With all the KPIs visible, a Show less control appears at the right of the queue's dashboard.

| Show | less | $\sim$ |
|------|------|--------|
|      |      |        |

Select Show less, to hide the additional KPIs and return to the summary view of six key KPIs.

### Wait Time Today KPIs - KPI Description

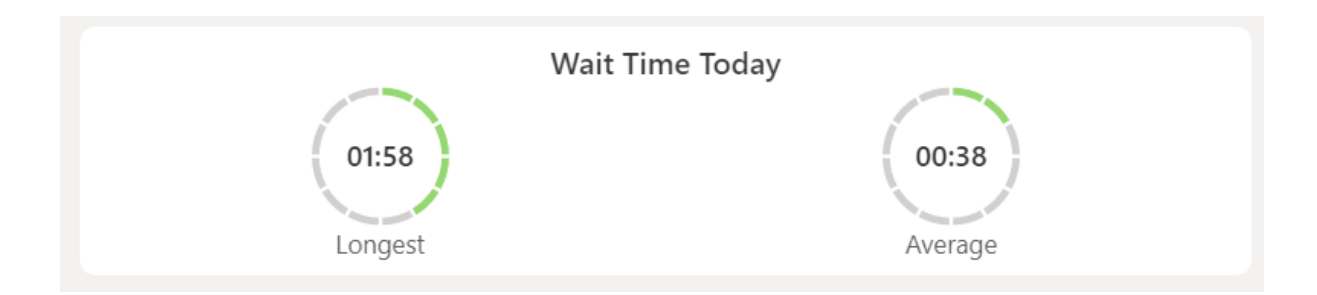

Two KPIs appear on a Wait Time Today tile; they are described below.

| KPI                       | Description                      |
|---------------------------|----------------------------------|
| (Wait Time Today) Longest | The longest wait time of the day |
| (Wait Time Today) Average | The average wait time of the day |

### **Callback - KPI Description**

The Callback Requested KPI is described below.

| KPI                    | Description                  |
|------------------------|------------------------------|
| The Callback Requested | Total of callbacks requested |

### **Timed Out - KPI Description**

| KPI       | Description                                      |
|-----------|--------------------------------------------------|
| Timed Out | Total of callbacks requested that have timed out |

## Set an Alert on Queues KPIs

### **Edit Data Thresholds of Queues KPIs**

KPIs and their associated data visualizations may change in appearance at and above a certain critical data value. An example is where a KPI is formatted in red to signal to a supervisor that the KPI requires their attention and intervention. The value at which this change in appearance occurs is the data threshold.

Further details about what the data threshold is, may be found in the Navigate and Control Reports and Dashboards section of the guide. This part of the guide concentrates on the layout and details of setting a data threshold for each KPI.

You may edit the Threshold of These KPIs in the Queues Report:

- Service Level
- Current LWT
- Waiting
- Wait Time Today Average

Enable Editing of a Data Threshold - Queues Dashboard

Select Queues from the Reports heading in the Portal sidebar.

Identify the queue where you want to edit a threshold.

If you want to edit the threshold of the Wait Time Today - Average KPI, you will need to display all KPIs.

Identify the pencil icon at the top left hand corner of the queue's dashboard.

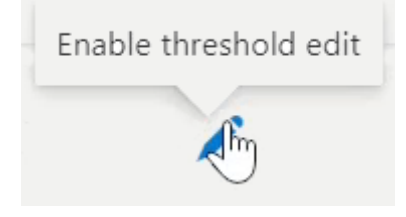

You may hover your pointer over the icon to identify the icon, the tip text Enable threshold edit appears. Select the pencil icon.

You may now edit the thresholds of user editable KPIs. on the selected dashboard.

### **Enable or Disable a Data Threshold**

If necessary, enable the editing of a data threshold using the pencil icon.

• Select the blue text "Edit threshold" on the KPI where you want to enable a data threshold, or conversely disable a data threshold.

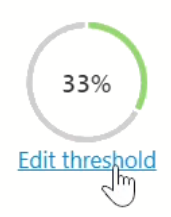

### **Edit Threshold - Enable Control**

A small window appears in the centre of the screen and the rest of the screen appears darker.

Refer to this window as the edit threshold dialog. The dialog is similar for most data thresholds, however for some KPIs you will enter a duration, for others a value.

- Use the slider control at the top right of the edit threshold dialog to enable or disable a data threshold.
- Use your pointer or mouse to drag the slider control to the right or left.

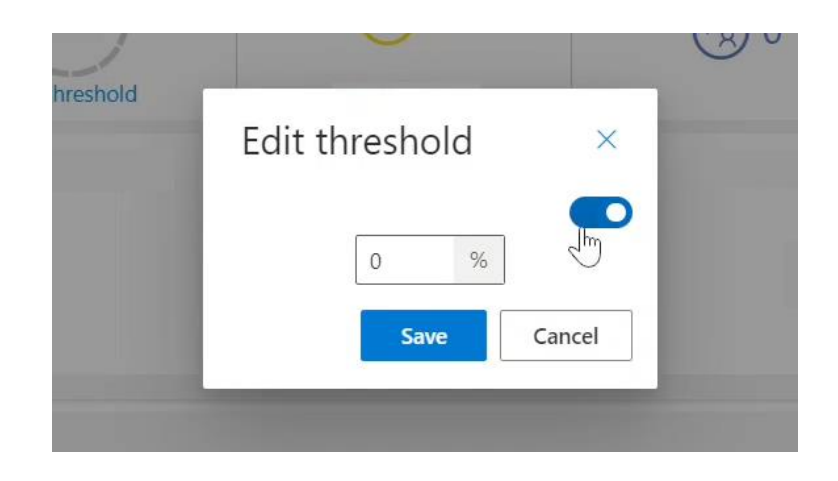

When the slider control is enabled, it appears blue.

• Enable the slider control to enable the data threshold.

The KPI and visualization's appearance will now alter when the KPI value reaches the data threshold.

### **Edit Threshold - Disable Control**

When the edit threshold slider control is disabled, it appears white.

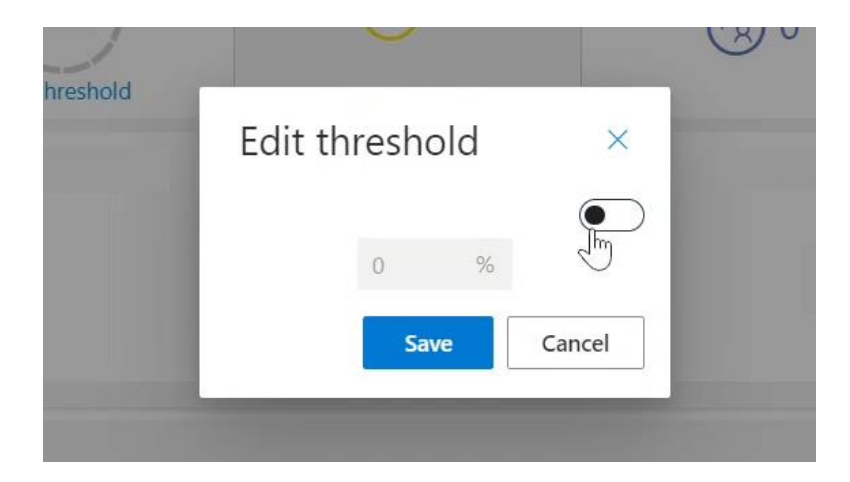

Disable the slider control to disable the data threshold.

The KPI and visualization will now maintain the same formatting regardless of value. Select Save to ensure any change you make is applied.

### Service Level - Set Data Threshold

If necessary, enable the editing of a data threshold. Select the text Edit threshold, on the Service level KPI. If not currently enabled, enable the control with the slider.

| y | Edit threshold | ×      |
|---|----------------|--------|
| - | Service level  |        |
|   | 70 🗢 %         |        |
|   | Save           | Cancel |

Enter a service level as a percentage.

Select save.

### **Current LWT - Set Data Threshold**

If necessary, enable the editing of a data.

Select edit threshold on the current longest waiting time (LWT) KPI, from the Key KPIs tile in the queues dashboard.

If not currently enabled, enable the control with the slider.

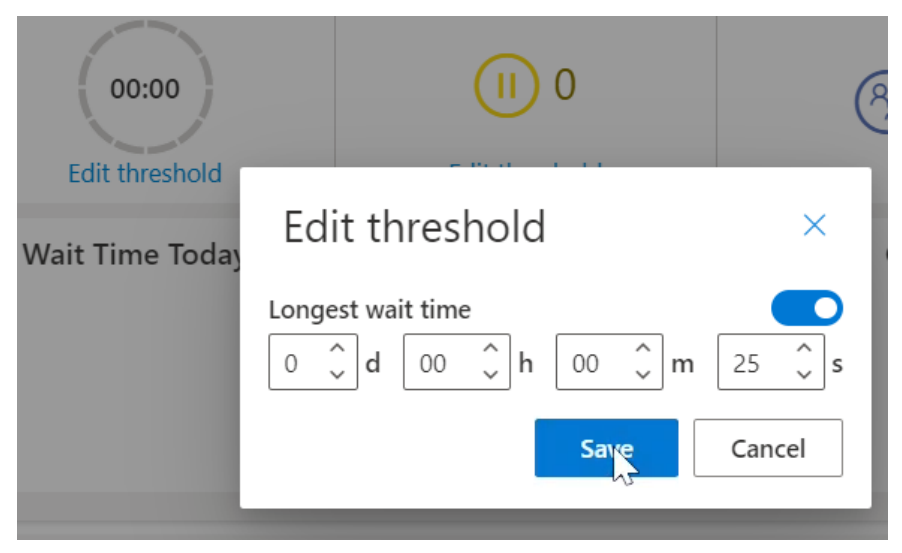

Enter a duration. Select save.

### Waiting - Set Data Threshold

If necessary, enable the editing of a data threshold.

Select edit threshold on the waiting to be on from the key KPIs tile in the queues dashboard. If not currently enabled, enable the control with the slider.

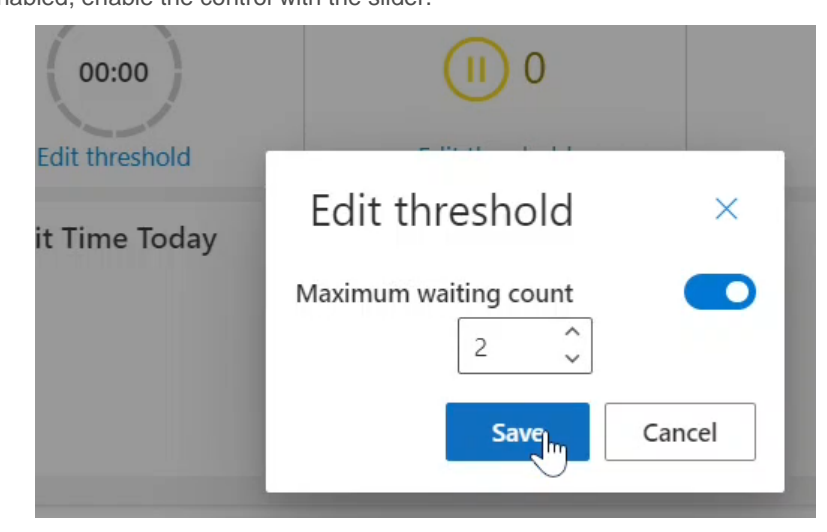

Enter a maximum waiting count total. Select save.

### Wait Time Today - Average - Set Data Threshold

If necessary, enable the editing of a data threshold.

Select edit threshold from the average KPI in the wait time today tile.

If not currently enabled, enable the control with the slider.

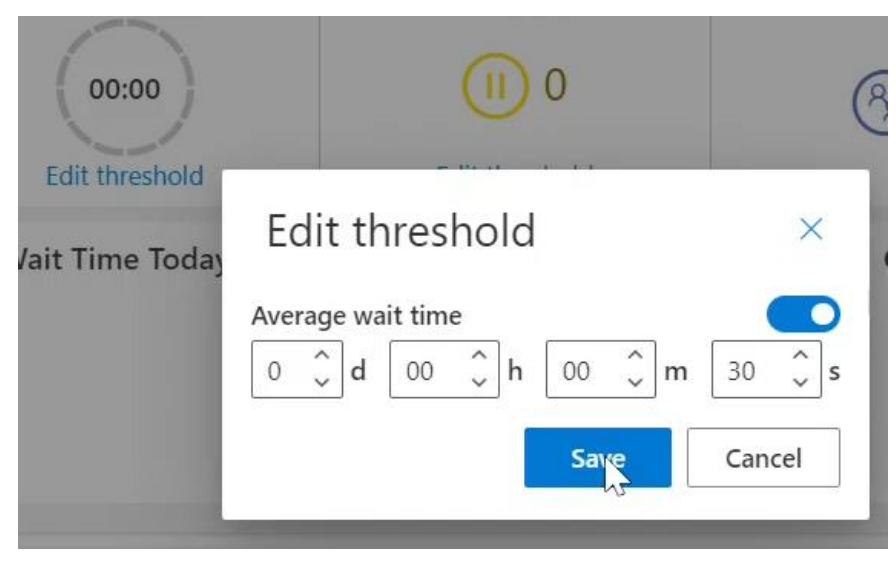

Enter a duration for the average wait time. Select save.

### **The Teams Report**

The Teams report consists of dashboards of key performance indicator or KPI data.

A teams dashboard displays for each of your teams, showing data specific to that team.

Select Teams under the Reports heading in the portal sidebar to display the Teams Report.

### **Oversee All Teams Key KPIs**

Initially each team's dashboard displays six KPIs. Refer to these KPIs as the team's Key KPIs.

|                                                  |                             |             |                 |                  |               | A Doyl<br>Geoman     | e 🕡 |
|--------------------------------------------------|-----------------------------|-------------|-----------------|------------------|---------------|----------------------|-----|
| A Tenants                                        | Reports > Teams             |             |                 |                  |               |                      |     |
| Agents                                           | Repairs 🖍                   |             | Overview        | Agents           |               | Show more 🔇          | 1   |
| Campaigns<br>Announcements<br>(**) Service hooks | Agents Logged In            | Agents Busy | Agents On Break | Agents Available | Tasks Handled | Tasks Missed<br>드것 1 |     |
| RE Users                                         | Development and Constructio | n 🖍         | Overview        | Agents           |               | Show more $<$        |     |
| Reports                                          | Agents Logged In            | Agents Busy | Agents On Break | Agents Available | Tasks Handled | Tasks Missed         |     |
| R Queues                                         |                             |             |                 |                  |               |                      |     |
| ትድ Teams                                         | Estate Management 🖍         |             | Overview        | Agents           |               | Show more 🔇          |     |
|                                                  | Agents Logged In            | Agents Busy | Agents On Break | Agents Available | Tasks Handled | Tasks Missed<br>C 0  |     |
|                                                  | Homa Appliancae 🖋           |             | Querview        | Anonte           |               | Show mora 🗸          | •   |

In this view you gain an overview of all your teams' Key KPIs at a glance.

As you will see in the section Show more KPIs below, it is possible to concentrate on one queue and view all available KPIs for that queue. This may partially obscure your view of other teams.

If one or more of your teams are expanded to show all their KPIs, and you want to retain your overview of all teams, use the Show less button to return to the core KPI view.

Adjust the zoom settings of your browser and if necessary zoom out, to see all of your teams in one view.

### **Understand Key KPIs - KPI Description**

Six KPIs are always visible in the dashboard, the six Key KPIs. The Key KPIs show summary information. The key KPIs are described below.

| KPI              | Description                                    |
|------------------|------------------------------------------------|
| Agents Logged In | Total team member agents logged in             |
| Agents Busy      | Total agents busy with conversations           |
| Agents On Break  | Total agents on break                          |
| Agents Available | Total agents available to handle conversations |
| Tasks Handled    | Total conversation tasks handled that day      |
| Tasks Missed     | Total abandoned conversation tasks             |

### Show More KPIs - Teams Dashboard

At the top right of each queue's dashboard is a Show more control.

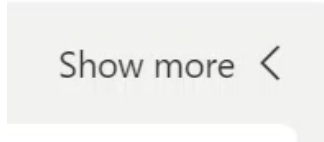

Select the Show more control to display all the KPIs on each dashboard. Four additional data visualizations of KPIs display.

- 1. Team Availability Stacked horizontal bar chart Three agent state durations as a percentage of total.
  - Busy Total agent busy state duration busy duration
     Break Total of all agent break types duration
  - Idle Total of agent idle state duration
- Break Reasons Stacked horizontal bar chart Each utilized break type duration as a percentage of total.

3. Tasks by Disposition Code - Stacked horizontal bar chart - Each disposition code utilized in the afterwork step of closing a task, as a percentage of total.

- 4. Tasks by Media Type Three horizontal bar charts, consisting of four metrics each.
  - Average Handling Time
    - Voice Average call handling time
    - Email Average email handling time
    - Messaging Average messaging app conversation handling time
      - Webchat Average webchat handling time
  - Webch
     Tasks Handled
     Voice Email
    - Voice Total voice calls handled
    - Email Total emails handled
    - Messaging Total messaging app conversations handled
    - Webchat Total webchat conversations handled
  - o Tasks Missed
    - Voice Total voice calls missed
    - Email Total emails missed
    - Messaging Total messaging app conversations missed
    - Webchat Total webchat conversations missed

|        |                              |             |                                                    |                  |                         | A De<br>Geor       |
|--------|------------------------------|-------------|----------------------------------------------------|------------------|-------------------------|--------------------|
| s      | Reports > Teams              |             |                                                    |                  |                         |                    |
| 5      | Default Team                 |             | Overview                                           | Agents           |                         | Show less          |
|        |                              |             |                                                    |                  |                         |                    |
| jns    | Agents Logged In             | Agents Busy | Agents On Break                                    | Agents Available | Tasks Handled           | Tasks Missed       |
| ements | <b>្</b> រ 1                 | ្រា ០       | 🨲 O                                                | ۲ 🕄              | 门 12                    | Ch و               |
| nooks  | Team Util                    | ization     | Break B                                            | Reasons …        | Tasks by Die            | sposition Code     |
|        |                              |             | Diedk 1                                            |                  |                         |                    |
|        | 🛛 Busy 🔵 Break 🔵 Available   |             | <ul> <li>Default break</li> <li>Meeting</li> </ul> |                  | Resolved      Follow-up | unspecified  Other |
|        |                              |             | Tasks by N                                         | 1edia Type       |                         |                    |
|        | Voice                        | 00:53       | Voice                                              | 8                | Voice                   | 0                  |
|        | Email                        | 01:21       | Email                                              | 2                | Email                   | 0                  |
|        | Messaging                    | 00:00       | Messaging                                          | 0                | Messaging               | 0                  |
|        | Webchat                      | 05:42       | Webchat                                            | 2                | Webchat                 | 0                  |
|        | Average Ha                   | ndling Time | Tasks H                                            | landled          | Tasks                   | Missed             |
|        | Development and Construction | on 🖊        | Overview                                           | Agents           |                         | Show more          |
|        | Agents Logged In             | Agents Busy | Agents On Break                                    | Agents Available | Tasks Handled           | Tasks Missed       |

### **Show Fewer KPIs - Teams Dashboard**

With all the dashboard tiles visible, a Show less control appears at the top right of the dashboard.

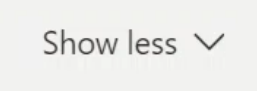

Select Show less, to hide the Team Availability, Break Reasons, Tasks by Disposition Code and Tasks by Media Type tiles.

### **Team Availability - KPI Description**

The KPIs that appear on the Team Availability data visualization, are described below.

| KPI   | Description                                                        |
|-------|--------------------------------------------------------------------|
| Busy  | Total agents currently busy with conversation tasks                |
| Break | Total agents currently on break                                    |
| Idle  | Total agents in idle state, available to handle conversation tasks |

#### **Break Reasons - KPI Description**

The duration of time spent on break KPI, appears on the Break Reasons data visualization. This KPI is presented as a stacked row chart. The stacked row chart shows the duration of each break types used, as a proportion of the total duration for all breaks.

The table below features an Administrator Configured Break Name. This this will be different at each contact centre, it represents each break name you have configured.

| KPI                                 | Description                                                                                                    |
|-------------------------------------|----------------------------------------------------------------------------------------------------|
| Default Break                       | Duration this break was used, presented visually as a proportion of all break durations - A system defined break type                                                  |
| RONA Break                          | Duration this break was used, presented visually as a proportion of all break durations - A system defined break type                                                  |
| Supervisor Break                    | Duration this break was used, displays as a proportion of total duration of all breaks. System defined break type                                                      |
| Administrator Configured Break Name | Duration a break-name configured by an<br>administrator was used. This repeats for each<br>configured break name. Displays as a proportion of<br>total break durations |

### Tasks by Disposition Code - KPI Description

The KPI that appears on the Tasks by Disposition Code data visualization, is broken down by a category for each disposition code used. An administrator may define multiple disposition codes.

The table below features an Administrator Configured Disposition Code. This will be different at each contact centre. It represents each disposition code you or your administrator has configured.

| KPI                                       | Description                                                                                 |
|-------------------------------------------|---------------------------------------------------------------------------------------------|
| unspecified                               | Total number of times no disposition code was used                                          |
| Administrator Configured Disposition Code | Total number of times this disposition codes was<br>used - repeats for each configured code |

### Tasks by Media Type - Average Handling Time

Average conversation Handling time including wrap-up.

| KPI       | Description                                      |
|-----------|--------------------------------------------------|
| Voice     | Average voice call handling time                 |
| Email     | Average email message handling time              |
| Messaging | Average messaging app conversation handling time |
| Webchat   | Average webchat conversation handling time       |

### Tasks by Media Type - Tasks Handled

Total conversations handled split by media type.

| KPI       | Description                               |
|-----------|-------------------------------------------|
| Voice     | Total voice call handled                  |
| Email     | Total email messages handled              |
| Messaging | Total messaging app conversations handled |
| Webchat   | Total webchat conversations handled       |

### Tasks by Media Type - Tasks Missed

| KPI       | Description                                                                          |
|-----------|--------------------------------------------------------------------------------------|
| Voice     | Total calls redirected by RONA plus any calls abandoned whilst ringing with an agent |
| Email     | Total missed email conversations                                                     |
| Messaging | Total missed messaging app conversations                                             |
| Webchat   | Total missed webchat conversations                                                   |

### Set an Alert on Teams KPIs - Edit Data Thresholds

You may edit the threshold of the Average Handling Time KPI on the Tasks by Media Type Type tile. These media types are supported:

- Voice
- Email
- Messaging
- Webchat

### Edit a Threshold in a Teams Dashboard

Select Teams from the Reports heading in the Portal sidebar

Identify the team where you want to edit a threshold.

Select the pencil icon at the top left hand corner of the team's dashboard. You may hover your pointer over the icon to identify it, the tip text Enable threshold edit appears.

Select Show more at the top right hand corner of the team's dashboard.

Identify the Tasks by Media Type tile and the Average Handling Time within it.

|                                                |                                      | Tasks by Me | dia Type |           |        |
|------------------------------------------------|--------------------------------------|-------------|----------|-----------|--------|
| Voice 🔻                                        | 00:24                                | Voice       | 12       | Voice     | 0      |
| Email<br>V                                     | 21:44                                | Email       | 5        | Email     | 0      |
| Messaging                                      | 00:00                                | Messaging   | 0        | Messaging | 0      |
| Webchat                                        | 00:00                                | Webchat     | 0        | Webchat   | 0      |
| Average Han<br>Edi<br>threshold: Voice Email I | dling Time<br>t<br>Messaging Webchat | Tasks Ha    | ndled    | Tasks     | Missed |

You may edit thresholds for Voice, Email, Messaging, and Webchat conversations.

All of the Tasks by Media Type thresholds are set as a duration of time.

Each of the Average Handling Time data thresholds are set in the same way. The only difference appears in the details on the edit threshold dialog where the relevant media type appears.

### Set Average Handling Time - Voice Data Threshold

#### Select Voice

If required, enable the threshold with the slider control. The control appears blue when the threshold is enabled.

| Edit threshold X                                                                                        | break 😑 Bank holiday 🛑 RONA 🔵 Other |    |              |   |
|----------------------------------------------------------------------------------------------------|-------------------------------------|----|--------------|---|
|                                                                                                    | Tasks by Media Type                 |    |              |   |
| Voice average handling time                                                                             | Voice                               | 13 | Voice        | 3 |
| $0  \bigcirc  \mathbf{d}  00  \bigcirc  \mathbf{h}  01  \bigcirc  \mathbf{m}  00  \bigcirc  \mathbf{s}$ | Email                               | 1  | Email        | 0 |
| Save Cancel                                                                                             | Messaging                           | 0  | Messaging    | 0 |
|                                                                                                    | Webchat                             | 0  | Webchat      | 0 |
| Average Handling Time<br>Edit threshold: Voice Email Messaging Webchat                                  | Tasks Handled                       |    | Tasks Missed |   |

Set the required duration for the threshold.

Select Save.

### Set Average Handling Time - Email Data Threshold

Select Email

If required, enable the threshold with the slider control. The control appears blue when the threshold is enabled.

| Edit throshold                                                                                          | preak 兽 Bank holiday 🌒 RONA 🌑 Other |    |              |   |
|----------------------------------------------------------------------------------------------------|-------------------------------------|----|--------------|---|
|                                                                                                    | Tasks by Media Type                 |    |              |   |
| Email average handling time                                                                             | Voice 1                             | 13 | Voice        | 3 |
| $0  \bigcirc  \mathbf{d}  00  \bigcirc  \mathbf{h}  06  \bigcirc  \mathbf{m}  00  \bigcirc  \mathbf{s}$ | Email                               | 1  | Email        | 0 |
| Save Lu Cancel                                                                                          | Messaging                           | 0  | Messaging    | 0 |
|                                                                                                    | Webchat                             | 0  | Webchat      | 0 |
| Average Handling Time<br>Edit threshold: Voice Email Messaging Webchat                                  | Tasks Handled                       |    | Tasks Missed |   |

Set the required duration for the threshold. Select Save.

### Set Average Handling Time - MessagingData Threshold

#### Select Messaging

If required, enable the threshold with the slider control. The control appears blue when the threshold is enabled.

| Edit throshold                                                                                                    | oreak 🔵 Bank holiday 🔵 RONA 🍥 Other |              |
|----------------------------------------------------------------------------------------------------|-------------------------------------|--------------|
|                                                                                                    | Tasks by Media Type                 |              |
| Messaging average handling time                                                                                     | Voice 13                            | Voice 3      |
| $0  \widehat{\downarrow}  d  00  \widehat{\downarrow}  h  06  \widehat{\downarrow}  m  00  \widehat{\downarrow}  s$ | Email 1                             | Email 0      |
| Save Cancel                                                                                                    | Messaging 0                         | Messaging 0  |
|                                                                                                    | Webchat 0                           | Webchat 0    |
| Average Handling Time<br>Edit threshold: Voice Email Messaging Webchat                                              | Tasks Handled                       | Tasks Missed |

Set the required duration for the threshold. Select Save.

### Set Average Handling Time - Webchat Data Threshold

#### Select Webchat

If required, enable the threshold with the slider control. The control appears blue when the threshold is enabled.

| Edit throshold                                                         | break 🖲 Bank holiday 🛑 RONA 🔵 Other |              |   |
|------------------------------------------------------------------------|-------------------------------------|--------------|---|
|                                                                        | Tasks by Media Type                 |              |   |
| Webchat average handling time                                          | Voice 13                            | Voice 3      |   |
| 0    d  00    h  06    m  00    s                                      | Email                               | Email 0      |   |
| Save Cancel                                                            | Messaging                           | Messaging 0  |   |
|                                                                        | Webchat (                           | Webchat 0    | 1 |
| Average Handling Time<br>Edit threshold: Voice Email Messaging Webchat | Tasks Handled                       | Tasks Missed |   |

Set the required duration for the threshold.

Select Save.

### The Agents View of The Teams Report - View Agent Details

### **View Agents Break and Activity Details**

From the Teams Report, select The Agents view.

|                        |                    |             |            |                  |               |              |          |        |           | A Doy<br>Geoma    | /le<br>ant |
|------------------------|--------------------|-------------|------------|------------------|---------------|--------------|----------|--------|-----------|-------------------|------------|
| Tenants                | Reports > Teams    |             |            |                  |               |              |          |        |           |                   |            |
| Rents                  | Home Appliances 🖍  |             |            | Overview         | Agents        |              |          |        |           | Show more <       |            |
| t Teams                | Agents Logged In   | Agents Busy | Agents     | On Break         | Agents Av     | ailable      | Tasks Ha | andled | Tasks N   | Aissed            |            |
| <sup>1</sup> Campaigns | $\Omega_{1}$       |             | 6          | 0                |               | 1            | ren      | 0      | رکم       |                   |            |
| Announcements          | 6 n i              | ίς n Ο      | لا         | <del>5</del> 0   | 6.2           | 1            | Ľ        | , 9    | L×        | k U               |            |
| Service hooks          |                    |             |            |                  |               |              |          |        |           |                   |            |
| Users                  | Housing Strategy 🖍 |             |            | Overview         | Agents        |              |          |        |           | Show more $\prec$ |            |
| Roles                  | Agents Logged In   | Agents Busy | Agents     | On Break         | Agents Av     | ailable      | Tasks Ha | andled | Tasks N   | Aissed            |            |
| Reports                | ្រូ 1              | <b>ြ</b> 0  | 6          | <mark>.</mark> 0 | P             | 1            | Ĉ        | , 9    | <u>ل</u>  | , 0               |            |
| Queues                 |                    |             |            |                  |               |              |          |        |           |                   |            |
| ° Teams                | Mobile Devices     |             |            | Overview         | Agents        |              |          |        |           |                   |            |
|                        | Name 1             | :           | Status     | Time in state    | Total handled | Total missed | Voice    | Email  | Messaging | Webchat           |            |
|                        | A Doyle            |             | Available  | 05:35            | 9             | 0            | 5        | 2      | 0         | 2                 |            |
|                        | Ciprian            |             | Logged out | 02:57:09         | 3             | 0            | 3        | 0      | 0         | 0                 |            |
|                        |                    |             |            |                  |               |              |          |        |           |                   |            |

A view of all agents in the Team displays

| Name î  | Status     | Time in state | Total handled | Total missed | Voice | Email | Messaging | Webchat |
|---------|------------|---------------|---------------|--------------|-------|-------|-----------|---------|
| A Doyle | Available  | 05:35         | 9             | 0            | 5     | 2     | 0         | 2       |
| Ciprian | Logged out | 02:57:09      | 3             | 0            | 3     | 0     | 0         | 0       |

Agents who are logged out and the duration they have been logged out are displayed.

All other agents in the team are displayed. Their availability, break state and time in state display.

Activity across the various communication media also display: Total handled (conversations), Total missed (conversations), and totals for Voice, Email, Messaging and Webchat conversations appear.

### **Sort Agents**

The agents may be sorted by any column. To the right of the Agents Name column heading is a small vertical arrow, the sort icon.

With arrow pointing upwards the sort applied is in ascending order, click the arrow again to display in descending order.

With the arrow pointing downwards, the sort applied is in descending order.

Agents may be sorted by any column. Select the column heading to activate the sort icon for that column.

| Mobile Devices |            | Overview                   | Agents        |              |       |       |           |         |
|----------------|------------|----------------------------|---------------|--------------|-------|-------|-----------|---------|
| Name           | Status     | Time in state $\downarrow$ | Total handled | Total missed | Voice | Email | Messaging | Webchat |
| Ciprian        | Logged out | 03:15:12                   | 3             | 0            | 3     | 0     | 0         | 0       |
| A Doyle        | Available  | 23:38                      | 9             | 0            | 5     | 2     | 0         | 2       |

### **View Agents by Status**

Sort your agents by state so you can get a view of which agents are available. Use the Status column sort.

| Mobile Devices |                     | Overview      | Agents        |              |       |       |           |         |
|----------------|---------------------|---------------|---------------|--------------|-------|-------|-----------|---------|
| Name           | Status $\downarrow$ | Time in state | Total handled | Total missed | Voice | Email | Messaging | Webchat |
| A Doyle        | Available           | 27:46         | 9             | 0            | 5     | 2     | 0         | 2       |
| Ciprian        | Logged out          | 03:19:20      | 3             | 0            | 3     | 0     | 0         | 0       |

### Logout an Agent

Select the agent's state.

| Mobile Devices |                                     | Overview      | Agents        |              |       |       |           |         |
|----------------|-------------------------------------|---------------|---------------|--------------|-------|-------|-----------|---------|
| Name           | State: Available<br>Click to change | Time in state | Total handled | Total missed | Voice | Email | Messaging | Webchat |
| A Doyle        | Available                           | 56:46         | 9             | 0            | 5     | 2     | 0         | 2       |
| Ciprian        | Logged out                          | 03:48:20      | 3             | 0            | 3     | 0     | 0         | 0       |
|                |                                     |               |               |              |       |       |           |         |

A Change State window appears over the report.

| Chang                  | e agent stat | e ×    |
|------------------------|--------------|--------|
| A Doyle<br>O Available | 3            |        |
| Change stat            | e to         |        |
| Logged ou              | t            | $\sim$ |
|                        | Change state | Cancel |

Select Logged Out from the drop-down control. Select Change State.

### Place Agent on Break

Select the agent's state.

| Mobile Devices |                                     | Overview      | Agents        |              |       |       |           |         |
|----------------|-------------------------------------|---------------|---------------|--------------|-------|-------|-----------|---------|
| Name           | State: Available<br>Click to change | Time in state | Total handled | Total missed | Voice | Email | Messaging | Webchat |
| A Doyle        | Available                           | 56:46         | 9             | 0            | 5     | 2     | 0         | 2       |
| Ciprian        | Logged out                          | 03:48:20      | 3             | 0            | 3     | 0     | 0         | 0       |
|                |                                     |               |               |              |       |       |           |         |

A Change State window appears over the report.

| Change agent state   |              |         |  |  |  |  |  |
|----------------------|--------------|---------|--|--|--|--|--|
| A Doyle<br>Available | •            |         |  |  |  |  |  |
| Change stat          | e to         |         |  |  |  |  |  |
| Meeting              |              | $\sim$  |  |  |  |  |  |
|                      | Change state | Cancel  |  |  |  |  |  |
|                      | change state | CallCel |  |  |  |  |  |

Select one of the break types from the drop-down control. Select Change State.

### **Change Agent Details**

Select the Agent's Name.

| A Doyle   Available | 01:12:59 | 9 | 0 | 5 | 2 | 0 | 2 |
|---------------------|----------|---|---|---|---|---|---|
| Ciprian Ciged out   | 04:04:33 | 3 | 0 | 3 | 0 | 0 | 0 |

The screen scrolls and the agent's details display to the right of the screen.

| Reports    | > Teams > A Do | yle           |              |           |            |           |                             |    | Save agent                                                                                                    |
|------------|----------------|---------------|--------------|-----------|------------|-----------|-----------------------------|----|----------------------------------------------------------------------------------------------------|
|            | Overview       | Agents        |              |           |            |           | Show more $<$               | •  | 🗟 Save 🧻 Delete 🔍 Disable                                                                                                    |
| Agen       | nts On Break   | Agents Av     | ailable<br>1 | Tasks Har | ndled<br>9 | Tasks M   | ∕lissed<br><mark>{</mark> 0 |    | Type Supervisor Name * Aiden Dovle                                                                                                    |
|            | Overview       | Agents        |              |           |            |           | Show more 🔇                 |    | Display name                                                                                                    |
| Agen       | nts On Break   | Agents Ava    | ailable<br>1 | Tasks Har | ndled<br>9 |           | Лissed<br><mark>с</mark> О  | ł. | Lob title Email address @geomant.com                                                                                                    |
|            | Overview       | Agents        |              |           |            |           |                             |    | Phone number<br>+44*                                                                                                    |
| tus ↓      | Time in state  | Total handled | Total missed | Voice     | Email      | Messaging | Webchat                     | L  | Override work item thresholds         Image: Constraint of the standard standard standar |
| Logged out | 04:05:50       | 3             | 0            | 3         | 0          | 0         | 0                           | Ŧ  | Attributes Search existing or enter a new key                                                                                                    |

Edit the agent as required and select Save.

Note that an agent may be given Supervisor / Agent status, you may make a name change or alter other details.

# The Agents View of The Teams Report - View and Monitor Agent Conversations

### **View Agent Conversations**

From the Teams Report, select The Agents view.

|               |                    |             |               |                      |                   |         |        |           | A Doy<br>Geoma |
|---------------|--------------------|-------------|---------------|----------------------|-------------------|---------|--------|-----------|----------------|
| Rants         | Reports > Teams    |             |               |                      |                   |         |        |           |                |
| Agents        | Home Appliances 🖍  |             |               | Overview Agents      |                   |         |        |           | Show more <    |
| C Teams       | Agents Logged In   | Agents Busy | Agents On     | Break Age            | ents Available    | Tasks H | andled | Tasks M   | Aissed         |
| Campaigns     | $\bigcirc$ 1       |             | (1)           | 0                    |                   | r-Cr    |        | ر<br>کم   |                |
| Announcements | 6° I               | <b>6</b> 0  | 6.2           | 0                    | 6.2.1             | L,      | 9      | L         | k O            |
| Service hooks |                    |             |               |                      |                   |         |        |           |                |
| Users         | Housing Strategy 🖍 |             |               | Overview Agents      |                   |         |        |           | Show more <    |
| Roles         | Agents Logged In   | Agents Busy | Agents On     | Break Age            | ents Available    | Tasks H | andled | Tasks N   | Aissed         |
| leports       | ្រា 1              | ្រា ០       | ٢             | 0                    | ۲                 | Ê       | 9      | Ĺ,        | ¢ 0            |
| Queues        |                    |             |               |                      |                   |         |        |           |                |
| Teams         | Mobile Devices     |             |               | Overview Agents      |                   |         |        |           |                |
|               | Name 1             |             | štatus Ti     | me in state Total ha | ndled Total misse | d Voice | Email  | Messaging | Webchat        |
|               | A Doyle            |             | Available 05  | :35 9                | 0                 | 5       | 2      | 0         | 2              |
|               | Corrian            |             | Longed out 03 | -57-09 3             | 0                 | 3       | 0      | 0         | 0              |

A view of all agents in the Team displays

| Mobile Devices |            | Overview      | Agents        |              |       |       |           |         |
|----------------|------------|---------------|---------------|--------------|-------|-------|-----------|---------|
| Name î         | Status     | Time in state | Total handled | Total missed | Voice | Email | Messaging | Webchat |
| A Doyle        | Available  | 05:35         | 9             | 0            | 5     | 2     | 0         | 2       |
| Ciprian        | Logged out | 02:57:09      | 3             | 0            | 3     | 0     | 0         | 0       |
|                |            |               |               |              |       |       |           |         |

Select the arrow-head icon to the left of the agents name.

| eports > Teams               |        |               |               |              |       |       |           |         |
|------------------------------|--------|---------------|---------------|--------------|-------|-------|-----------|---------|
| Development and Construction |        | Overview      | Agents        |              |       |       |           |         |
| Name î                       | Status | Time in state | Total handled | Total missed | Voice | Email | Messaging | Webchat |
| A Doyle                      | Busy   | 00:23         | 5             | 0            | 2     | 2     | 0         | 1       |

The Agents conversations display.

| oorts > Teams           |          |               |               |               |              |       |       |           |         |
|-------------------------|----------|---------------|---------------|---------------|--------------|-------|-------|-----------|---------|
| Development and Constru | ction    |               | Overview      | Agents        |              |       |       |           |         |
| Name 1                  |          | Status        | Time in state | Total handled | Total missed | Voice | Email | Messaging | Webchat |
| ∽ A Doyle               |          | Busy          | 00:25         | 5             | 0            | 2     | 2     | 0         | 1       |
| Media Type              | Duration | Customer Name | State         | Actio         | ns           |       |       |           |         |
| S Voice                 | 00:00    |               | Active        | Monite        | or           |       |       |           |         |

The agent is engaged in a voice call. If available the Customer name displays.

The duration of the call and an option to monitor the call appear.

### Monitor an Agent Voice Call

Follow the steps to view Agent conversations listed above. Find a voice call you wish to monitor in an agent's details. Select the Monitor option in the call details.

| evelo  | opment and Constructior | 1           |               | Overview         | Agents        |              |           |       |           |          |
|--------|-------------------------|-------------|---------------|------------------|---------------|--------------|-----------|-------|-----------|----------|
|        | Name 1                  |             | Status        | Time in state    | Total handled | Total missed | Voice     | Email | Messaging | Webchat  |
| $\sim$ | A Doyle                 |             | Busy          | 00:33            | 5             | 0            | 2         | 2     | 0         | 1        |
|        | Media Type              | Duration    | Customer Name | State            | Action        | s            |           |       |           |          |
|        | & Voice                 | 00:34       |               | Active           | Monte         |              |           |       |           |          |
| state  | Management 🖍            |             |               | Overview         | Agents        |              |           |       | S         | how more |
| ,      | Agents Logged In        | Agents Busy | Agents        | On Break         | Agents Ava    | ilable       | Tasks Han | dled  | Tasks M   | issed    |
|        | <b>1</b>                | <b>1</b>    | 6             | <mark>9</mark> 0 | 9 وي          | D            |           | 5     | Ĺ×        | 0        |

After a few moments a Monitored-conversation window opens on top of your view of the Teams report.

|                              | S Monitored Conversation - Gorgle | Chrome —                 |             |           |       |           |             |
|------------------------------|-----------------------------------|--------------------------|-------------|-----------|-------|-----------|-------------|
| Reports > <b>Teams</b>       | Conversation-                     | /?mediaType=voice&conver | rsationId=5 |           |       |           |             |
| Development and Construction |                                   |                          |             |           |       |           |             |
| Name ↑                       |                                   | -44178                   |             | Voice     | Email | Messaging | Webchat     |
| V A Doyle                    |                                   |                          |             | 2         | 2     | 0         | 1           |
| Media Type D                 | Du                                |                          |             |           |       |           |             |
| 🕓 Voice 0                    | 10:                               |                          |             |           |       |           |             |
| Estate Management 🖍          |                                   |                          |             |           |       | :         | Show more 〈 |
| Agents Logged In             |                                   | Active                   |             | Tasks Har | ndled | Tasks M   | lissed      |
| <b>ြု</b> 1                  | ×                                 |                          |             | Ĉ         | 5     | Ĺ×        | 0           |
| Home Appliances 🖋            |                                   |                          |             |           |       | :         | Show more く |
| Agents Logged In             |                                   |                          |             | Tasks Har | ndled | Tasks M   | lissed      |
| <b>િ</b> 1                   |                                   |                          |             | Ĉ         | 5     | Ĺ×        | 0           |

You will be monitoring the call at this point. The customer and the agent cannot hear you.

### **Use Whisper Feature**

Use the Whisper feature to mentor an agent in a call. Only the agent will be able to hear you. You can advise the agent in how to handle the call.

The Whisper feature's name indicates that the customer cannot hear you.

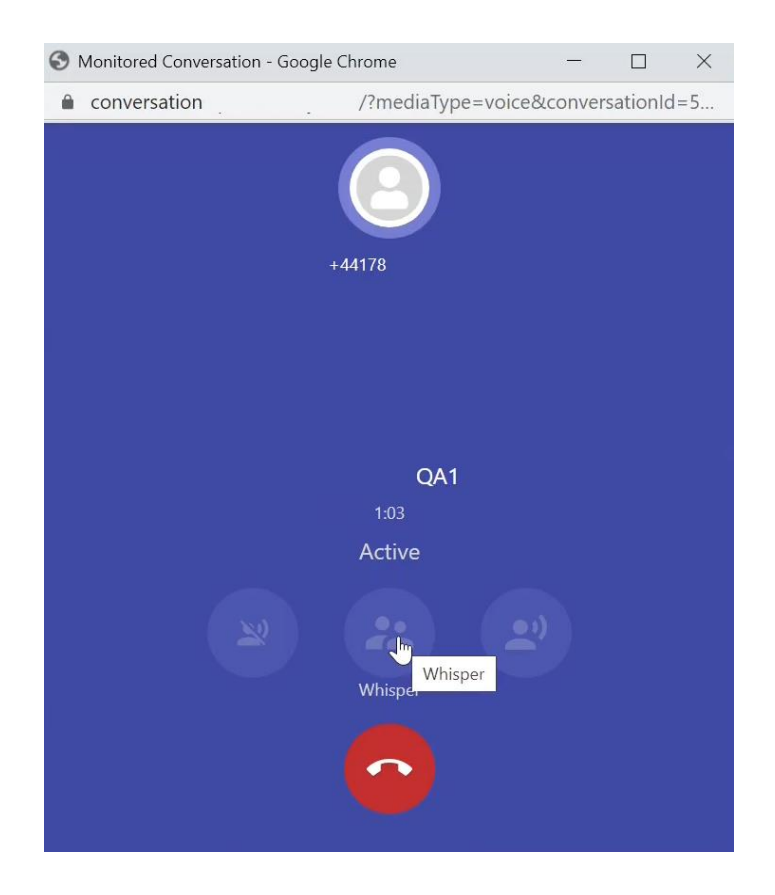

Select the Whisper button to Whisper to the agent.

### **Use Barge-In Feature**

| S Monitored Conversation - | Google Chrome — 🗆 🗙                |
|----------------------------|------------------------------------|
| conversation-              | /?mediaType=voice&conversationId=5 |
|                            | <u></u>                            |
|                            | +44178                             |
|                            |                                    |
|                            |                                    |
|                            |                                    |
|                            |                                    |
|                            | QA1                                |
|                            | 1:16                               |
|                            | Active                             |
| ×                          | Barge-in<br>Barge-in               |
|                            | $\bigcirc$                         |

Use the Barge in feature to speak with both Customer and Agent.

### **Return to Monitor From Whisper or Barge-In**

While using the Whisper or Barge-In feature, select the Monitor button to return to listening to a call. The customer and agent will not be able to hear your voice.

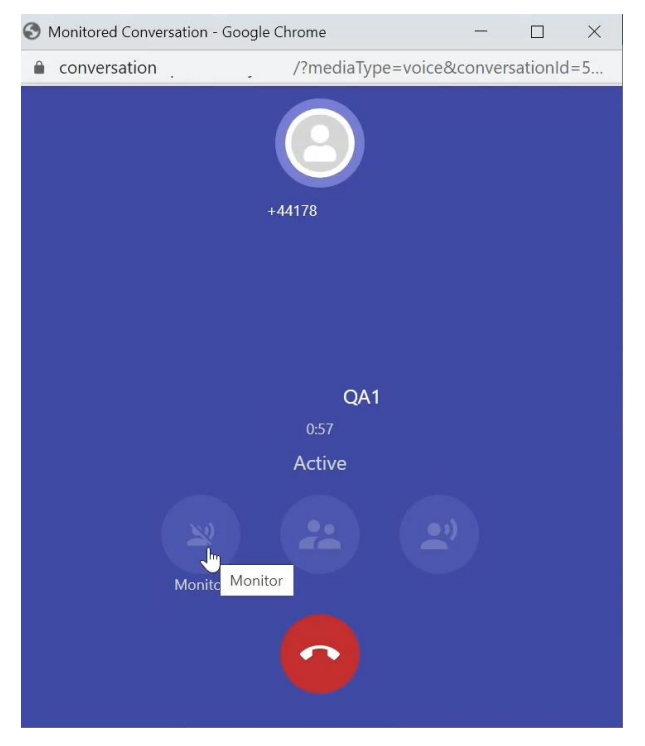

### Stop Monitoring an Agent Call

Select the Drop button to stop monitoring a call.

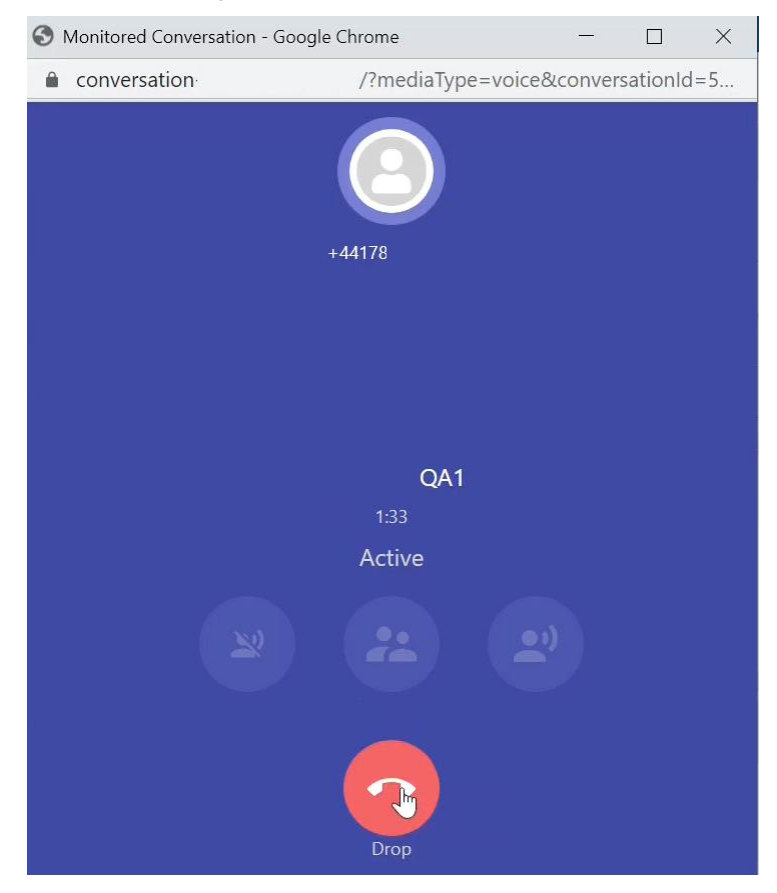

You will leave the call. The Agent conversation with the Customer will continue. Close the Monitored Conversation Window.

### **Bot Reports**

The Bot reports consists of dashboards of KPI data.

A bot dashboard displays data for your entire tenant, showing data specific to the Bot Steps used within your workflows. If your bot has not been used today, it will not show up in this dashboard.

Select Bots under the Reports heading in the portal sidebar to display the Bots Report.

Key KPIs for Bot reports

The following KPIs are available for the Bot reports providing you with a quick overview over the automated messages your workflows are using.

- Success Rate % -- Displays the percentage of successful customer interactions with a bot for today. A
  successful interaction is considered when the Bot is finished and all conditions are met, such as
  validation rules or menu selections.
- Processing -- Displays the count of interactions a specific bot is currently handling. Note that the
  customer could be at any of the question asked by your bot.
- Completed -- Displays the count of successful customer interactions with a bot for today.
- Abandoned -- Displays the count of customer disconnects while in a conversation with a bot for today.
- Failed -- Display the count of customer failures while in a conversation with a bot. A customer might fail to provide a valid answer in case of Data collection, fail to press a key in the given period, etc. This is also referred to as BotFailed in other areas of the product, such as the legacy portal.

### **HEAD OFFICE**

Central House Beckwith Knowle Harrogate HG3 1UG

T 0800 983 2522 E sayhello@redcentricplc.com W www.redcentricplc.com

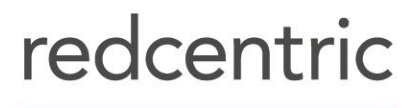

AGILE • AVAILABLE • ASSURED

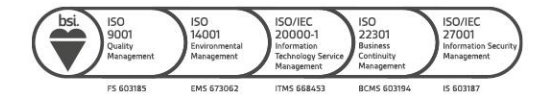